## How to Create a New myPay Account

 $\geq$ 

1. Click the "Forgot or Need a Password" link on the *myPay* homepage to request a temporary password.

| myPay                                                                     |                                                                                                    |                                                                                                    |                                                                                                    |
|---------------------------------------------------------------------------|----------------------------------------------------------------------------------------------------|----------------------------------------------------------------------------------------------------|----------------------------------------------------------------------------------------------------|
|                                                                           |                                                                                                    |                                                                                                    |                                                                                                    |
|                                                                           | Accessibility/Section 508   Sec                                                                                                    | tice   FAQ   System Usage   Contact Us                                                                                                    |                                                                                                    |
| Log In                                                                    | Important Information                                                                                                    | Quick Links                                                                                                    |                                                                                                    |
| Login ID:<br>Forqot your Login ID?<br>Password:                           | Roth TSP Problem Corrected<br>The Roth TSP problem you may have experienced is corre<br>now go into myPay to re-enroll and input your percentage b<br>contribution elections. Again, we apologize for any inconve<br>caused you and thank you for your patience.                                                                                                    | DFAS Resources<br>• <u>DFAS - Home</u><br>• <u>How do I get a new myPay Password?</u><br>• <u>myPay Assistance and Customer</u><br><u>Support</u><br>• <u>myPay SmartCard (DoD CAC and PIV)</u>                                   |                                                                                                    |
| Forgot or Need a Password?<br>Go<br>To enter your Password more securely, | Military Pay Allotment Policy Change<br>Effective 1 January 2015 the policy governing military discr<br>allotments changes. More information is available at<br>www.dfas.mil//MIL_AL.HTML                                                                                                    | myPay Trusted agents     Pay Inquiries: Army Active, Navy     (Active/Reserve) Air Force     (Active/Reserve/Guard)     Pay Inquiries: Army National Guard     Pay Inquiries: Army Reserve     SmartVoucher - Complete a DD 1351- |                                                                                                    |
| click on the Un-Screen Keyboard link<br>below.                            | 2014 myPay Tax Statement Schedule                                                                                                    |                                                                                                    | 2<br>Translition                                                                                                    |
| On-Screen Keyboard                                                        | Annuitant 1099-R<br>Retiree 1099-R                                                                                                    | Available<br>Available                                                                                                    | <u>AskDFAS Tax Statement Reissue</u> <u>Requests</u>                                                                                                    |
| SmartCard Login       DoD CAC   PIV                                       | Civilian W-2 (DoD/Non-DoD)<br>Reserve Component Air Force, Army, and Navy W-2<br>Army Student Loan Repayment Program (SLRP) W-2<br>Active/Reserve Component Marine Corps W-2<br>Army, Non Appropriated Fund (NAE) Civilian W 2                                                                                                    | Available<br>01/07/2015<br>01/13/2015<br>01/14/2015                                                                                                    | External Resources<br>• Adobe Reader<br>• Army Retirement Services Office<br>• IRS Withholding Calculator (Form W-4)<br>• Military Compensation - Retirement<br>Calculators |
| Newliser                                                                  | Savings Denosit Program (SDP) 1099INT                                                                                                    | 01/23/2015                                                                                                    | PDHRA for Army Civilians     Plan SmartChoice                                                                                                    |
| Read this First: <u>How New Accounts are</u><br>Added to myPay            | Active Component Air Force, Army, and Navy W-2<br>Travel/Miscellaneous W-2                                                                                                    | 01/24/2015<br>01/31/2015                                                                                                    | Thrift Savings Plan<br>TreasuryDirect<br>US Air Force - Home<br>US Army - Home                                                                                              |
| Create an Account                                                         | System Availability                                                                                                    |                                                                                                    | US Marine Corps - Home                                                                                                    |
| You will need a temporary password to<br>proceed.                         | RECURRING WEEKLY SYSTEM MAINTENANCE:                                                                                                    |                                                                                                    | <u>US NAWY - Home</u> <u>Veterans Affairs - Home</u> <u>Veterans Affairs - Returning Service</u> Members (OEF/OIF)                                                          |
| Stay Connected<br>You Tube                                                | All myPay Customers:<br>• Access to myPay unavailable between 0000 and 0100 ET daily, Mo<br>• Access to Travel Advice of Payment (AoP) unavailable between 06<br>every 3rd Sunday of the month<br><u>Marine Corps Customers</u> :<br>• Access to LES and W-2 unavailable between 2200 ET every Friday<br>every Saturday<br>• Access to all transactions unavailable between 2300 ET every Frid<br>every Saturday |                                                                                                    |                                                                                                    |
|                                                                           | NO ADDITIONAL WEEKEND SYSTEM MAINTENANCE                                                                                                    |                                                                                                    |                                                                                                    |

2. Enter your Social Security Number and click the "Yes" button on the bottom right side of the page

| myPay                                                                                                    |  |  |  |  |
|----------------------------------------------------------------------------------------------------|--|--|--|--|
| Password on Demand                                                                                                    |  |  |  |  |
| <b>USE THIS PROCESS</b> if you have lost, do not remember or have not received a Password. This process will determine if you can reset your Password online by answering established Security Questions for Password resets, or if we can email or mail a new temporary Password.                                                                                                    |  |  |  |  |
| THIS PROCESS WILL VOID YOUR CURRENT PASSWORD.                                                                                                    |  |  |  |  |
| Please enter your Login ID:                                                                                                    |  |  |  |  |
|                                                                                                    |  |  |  |  |
| <b>OR</b> Please enter your Social Security Number:                                                                                                    |  |  |  |  |
| ← ← ←                                                                                                    |  |  |  |  |
| 18 U.S.C. § 1030 prohibits unauthorized or fraudulent access to government computer systems. If the credentials you enter are not your own, you are in violation of this law and should exit this system immediately. Completing this action may subject you to a fine of up to \$5,000 or double the value of anything obtained via this unauthorized access, plus up to five years imprisonment. |  |  |  |  |
| I am the individual associated with the information provided above and I elect to continue with this transaction.                                                                                                    |  |  |  |  |

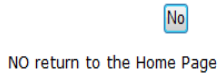

Yes YES to reset my Password online or to request a temporary Password

3. Choose "mail to my address of record with Military Retired" and click the "Send me a Password" button. Your temporary password will be mailed to your address on record with Retired and Annuitant Pay. You should receive it in about 10 business days.

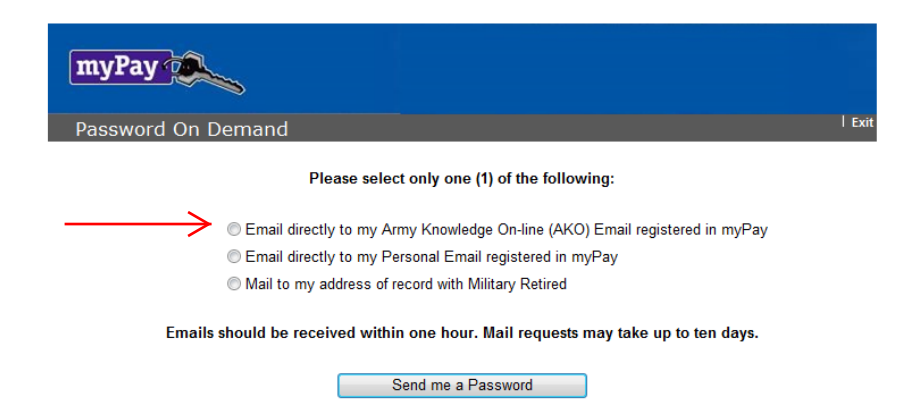

4. Once you receive your temporary password, return to the *myPay* homepage and click the "Create an Account" link.

| myPay                                                                             |                                                                                                    |                                                        |                                                                                                    |  |  |
|-----------------------------------------------------------------------------------|----------------------------------------------------------------------------------------------------|--------------------------------------------------------|----------------------------------------------------------------------------------------------------|--|--|
|                                                                                   |                                                                                                    |                                                        |                                                                                                    |  |  |
|                                                                                   | Accessibility/Section 508   Security                                                                                                    | Privacy Not                                            | tice   FAQ   System Usage   Contact Us                                                                                                    |  |  |
| Log In<br>Account Access                                                          | Important Information           Roth TSP Problem Corrected           The Roth TSP problem you may have experienced is corrected. You can now go into myPay to re-enroll and input your percentage based contribution elections. Again, we apologize for any inconvenience this caused you and thank you for your patience.           Military Pay Allotment Policy Change           Effective 1 January 2015 the policy governing military discretionary allotments changes. More information is available at www.dfas.mil//MIL_AL.HTML |                                                        | QUICK LINKS                                                                                                    |  |  |
| Login ID:<br>Forqot your Login ID?<br>Password:                                   |                                                                                                    |                                                        | DFAS Resources<br>• <u>DFAS - Home</u><br>• How do I get a new myPay Password?<br>• myPay Assistance and Customer<br><u>Support</u><br>• myPay SmartCard (DoD CAC and PIV)<br>• myPay Trusted agents<br>• Pay Inguiries: Army Active, Navy<br>(Active/Reserve/Guard)<br>• Pay Inguiries: Army National Guard<br>• Pay Inguiries: Army Neserve<br>• SmartVoucher - Complete a DD 1351- |  |  |
| Forgot or Need a Password?                                                        |                                                                                                    |                                                        |                                                                                                    |  |  |
| below.                                                                            | 2014 myPay Tax Statement Schedule                                                                                                    |                                                        | 2<br>• <u>Travel Voucher Checklist</u>                                                                                                    |  |  |
| SmartCard Login<br>DoD CAC   PIV                                                  | Armulatin 1099-R     Ava       Retiree 1099-R     Ava       Civilian W-2 (DoD/Non-DoD)     Ava       Reserve Component Air Force, Army, and Navy W-2     01/       Army Student Loan Repayment Program (SLRP) W-2     01/       Active/Reserve Component Marine Corps W-2     01/       Army Non Appropriated Evend (NAE) Civilian W 2     01/                                                                                                    | ailable<br>ailable<br>/07/2015<br>/13/2015<br>/14/2015 | Requests<br>External Resources<br>• Adobe Reader<br>• Army Retirement Services Office<br>• IRS Withholding Calculator (Form W-4)<br>• Military Compensation - Retirement<br>Calculators                                                                                                    |  |  |
| New User<br>Read this First: <u>How New Accounts are</u><br><u>Added to myPay</u> | Savings Deposit Program (SDP) 1099INT 01/<br>Active Component Air Force, Army, and Navy W-2 01/<br>Travel/Miscellaneous W-2 01/                                                                                                    | 23/2015<br>24/2015<br>31/2015                          | PDHRA for Army Civilians     Plan SmartChoice     Thrift Savings Plan     TreasuryDirect     US Air Force - Home     US Army - Home                                                                                                    |  |  |
| Create an Account<br>You will need a temporary password to<br>proceed.            | System Availability RECURRING WEEKLY SYSTEM MAINTENANCE:                                                                                                    |                                                        | <u>US Marine Corps - Home</u> <u>US Navy - Home</u> <u>Veterans Affairs - Home</u> <u>Veterans Affairs - Returning Service</u> Members (OFF/OFF)                                                                                                    |  |  |
| Stay Connected<br>You Tube<br>It's about the customer!                            | All myPay Customers:<br>• Access to myPay unavailable between 0000 and 0100 ET daily, Monday –<br>• Access to Travel Advice of Payment (AoP) unavailable between 0600 and<br>every 3rd Sunday of the month<br><u>Marine Corps Customers:</u><br>• Access to LES and W-2 unavailable between 2200 ET every Friday and 04<br>every Saturday<br>• Access to all transactions unavailable between 2300 ET every Friday and<br>every Saturday                                                                                                | - Friday<br>1 1800 ET<br>100 ET<br>1 0800 ET           |                                                                                                    |  |  |

 $\rightarrow$ 

5. Create your account by entering your Social Security Number and your temporary password and click the "Accept/Submit" button.

| myPa   | y a                                        |                                                  |
|--------|--------------------------------------------|--------------------------------------------------|
| Create | your Account Access                        | l Exit                                           |
|        | This feature is for c<br>created a Login I | customers who have not<br>ID for account access. |
|        | Enter your SSN:                            |                                                  |
|        | Enter Password:                            |                                                  |
|        | To enter your Password more secure         | ely, click here for the On-Screen Keyboard.      |

6. You will be prompted to create a Login ID and a permanent password.

| myPay                                                                                                    | ~                                                                                                    |                                                                       |                                                       |                                       |                             |              |
|----------------------------------------------------------------------------------------------------|----------------------------------------------------------------------------------------------------|-----------------------------------------------------------------------|-------------------------------------------------------|---------------------------------------|-----------------------------|--------------|
| Security                                                                                                    | equirements vo                                                                                                    | u are required                                                        | t to establish a                                      | Login ID                              |                             | Exit         |
| Step 1: Create L<br>• Must not be less<br>• May contain alp<br>sign, underscore, •<br>• Cannot be 9 nuu<br>• HINT: An email                                                                                      | ogin ID<br>s than 6 or greate<br>ha or numeric or a<br>dash, period and a<br>mbers.<br>address can be us                                                      | r than 129 char<br>combination o<br>postrophe. Spa<br>ed as a Login I | racters.<br>f alpha/numeric<br>aces are not allo<br>D | characters. It                        | t may also c<br>e LOGIN ID. | ontain the @ |
|                                                                                                    | ENTER y                                                                                                    | iai Login 10 as                                                       | sing your comp                                        | латег кеуроа                          |                             |              |
|                                                                                                    | Establish Your<br>Login ID:                                                                                                    |                                                                       |                                                       |                                       |                             |              |
|                                                                                                    | Co                                                                                                    | mplete Step 1                                                         | first. Then scr                                       | oll down.                             |                             |              |
| You are also required the desired Pass<br>Step 2: Create P<br>The PASSWORD M<br>• be 9 to 30 chars<br>• contain at least<br>• contain at least<br>• contain at least<br>• contain at least<br>• contain at least | uired to establish<br>word twice.<br>assword<br>UST:<br>acters in length<br>one lowercase let<br>one number (0-9)<br>one of the followi<br>four characters fr | tter (A-Z)<br>(ter (a-z)<br>ng special char<br>om your previo         | ord. Please est<br>acters: # @ \$ 9<br>us password    | <b>tablish a new</b><br>% ^ ! * + = _ | r Password                  | by entering  |
| The PASSWORD C<br>• contain spaces<br>• be one of your l                                                                                                    | ANNOT:<br>ast five previous p                                                                                                    | asswords                                                              |                                                       |                                       |                             |              |
| The PASSWORD w                                                                                                    | ill expire in 150 da                                                                                                    | ys.                                                                   |                                                       |                                       |                             |              |
|                                                                                                    | Enter you                                                                                                    | r Password:                                                           |                                                       |                                       |                             |              |
|                                                                                                    | Re-Type you                                                                                                    | r Password:                                                           |                                                       |                                       |                             |              |
| To enter your Password more securely, click here for the On-Screen Keyboard.                                                                                                    |                                                                                                    |                                                                       |                                                       |                                       |                             |              |
| Accept / Submit                                                                                                    |                                                                                                    |                                                                       |                                                       |                                       |                             |              |

7. Your Login ID and password are the keys to keeping your retired pay account current, so be sure to remember them!